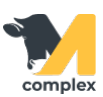

## Создать рацион

1. Откройте раздел Кормление и выберите Рационы.

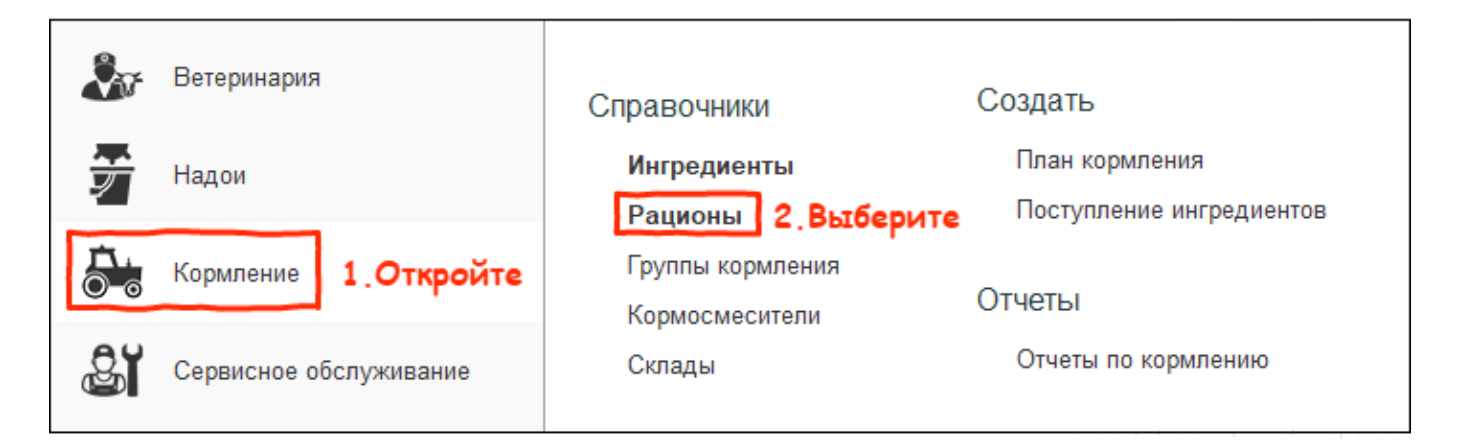

2. В списке рационов нажмите кнопку Создать.

| <ul> <li>Рационы</li> <li>Создать</li> <li>Показывать архивные:</li> </ul> |   |           |                       |                  |        |  |  |
|----------------------------------------------------------------------------|---|-----------|-----------------------|------------------|--------|--|--|
| Наименование                                                               | Ļ | Плотность | Вес рациона на голову | Вес СВ на голову |        |  |  |
| <ul> <li>Низкопродуктивные</li> </ul>                                      |   | 350       | 53,787                |                  | 19,752 |  |  |

3. Введите наименование рациона и выберите кормосмеситель.

| $\leftarrow$ $\rightarrow$ | Рационы (создание) *                                            |
|----------------------------|-----------------------------------------------------------------|
| Основное                   | История изменений                                               |
| Записать                   | закрыть Записать 1.Заполните                                    |
| Наименование               | Высокопродуктивные 🗲 Плотность рациона, кг/м3: 350 ? 🗌 Архивный |
| Ферма:                     | Демо                                                            |
|                            | Является остатком корма ?                                       |
| Кормосмесите               | ы Колнаг                                                        |

4. Нажмите кнопку Добавить и выберите ингредиент из списка.

| Добавить 1. Нажмите |                  |  |                      |        |                      |        |  |
|---------------------|------------------|--|----------------------|--------|----------------------|--------|--|
| Ν                   | Ингредиент СВ, % |  | Суточный вес на голо | ву, кг | Структура рациона, % |        |  |
|                     |                  |  | Натуральный вес      | Bec CB | Натуральный вес      | Bec CB |  |
| 1                   |                  |  | 0,000                | 0,000  | 0,00                 | 0,00   |  |
|                     | Ячмень помол     |  | 2.Выберите           |        |                      |        |  |

5. Установите Натуральный вес ингредиента на 1 голову. После установки другие колонки заполнены

автоматически:

- сухое вещество,% количество сухого вещества в% в составе ингредиента
- структура рациона, %: натуральный вес число в%, использует ингредиент в данном рационе

по отношению к другим ингредиентам

- структура рациона, %: вес сухого вещества число в%, которое занимает сухое вещество ингредиента в данном рационе по отношению к другим ингредиентам
- стоимость на голову, руб плановая себестоимость ингредиентов в рублях, умноженная на его количество в рационе

Внизу табличной части указана общая сумма натурального веса ингредиентов, сумма их сухого вещества и стоимость всего рациона на голову.

| Д            | Добавить 1.Установите |       |                            |        |                      |        |                          |
|--------------|-----------------------|-------|----------------------------|--------|----------------------|--------|--------------------------|
| N Ингредиент |                       | CB,   | Суточный вес на голову, кг |        | Структура рациона, % |        | Стоимость на голову, руб |
|              |                       | 70    | Натуральный вес            | Bec CB | Натуральный вес      | Bec CB |                          |
| 1            | Ячмень                | 87,64 | 5,000                      | 4,382  | 38,46                | 42,69  | 60,00                    |
| 2            | Кормова               | 98,00 | 6,000                      | 5,880  | 46,16                | 57,29  | 820,80                   |
| 3            | Вода                  | 0,10  | 2,000                      | 0,002  | 15,38                | 0,02   | 0,06                     |
|              |                       |       | 13,000                     | 10,264 | 100,00               | 100,00 | 880,86                   |

Нажмите кнопку Записать и закрыть.

Итог: создан новый рацион для питания животных